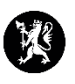

## Veiledning nr. 6 Loggføring av e-post

Alle kommuner har en e-postadresse i CIM etter malen: ro\_kommunenavn@dsb-cim.no

NB! Noen kommuner har også knyttet sin beredskapsadresse (beredskap@kommunennavn.kommune.no) til CIM, slik at e-poster sendt til adressen havner i e-post-innboksen for enkel loggføring.

- 1. Sjekk at du står i rett hendelse som du skal loggføre i.
- 2. I venstremenyen, velg «Hendelser» og deretter «Epost».

| ≡           | 🗖 🗕 dsb-cim.no   | I | Utbrudd av Korona-virus $\checkmark$ |                                            |                                         | System<br>02.08 14:42 | ☆       | í               | Do      | ŝ   | ¢        | 0     |          |
|-------------|------------------|---|--------------------------------------|--------------------------------------------|-----------------------------------------|-----------------------|---------|-----------------|---------|-----|----------|-------|----------|
| ۹           |                  | 0 | 김 උ Logg (Alle oppføringer)          |                                            |                                         |                       |         |                 |         |     | + Ny     | Q Søk |          |
| ħ           | STARTSIDE        |   |                                      | . Tuna Emma                                |                                         | Logafart av           |         |                 | Chatura |     | Estate a |       |          |
| ଦ୍ଧ         | HENDELSER        | < | Hendelser                            | Utvalgte loggpunkter                       |                                         | Loggrørt av           |         | -               | Status  |     | Frigitt  | 11    | <b>^</b> |
| ą.          | KONTAKTER        |   | <b>Logg</b><br>Tiltak                | U. off.<br>Ang. DSB                        | forsvningen/FHI - Vaksinedoser Vindaf   | Salte Vetle Nilse     | 'n      | 1 <sup>10</sup> | Bekref  | tet | lkke fri | aitt  | -        |
| <b>17</b> 8 | BEREDSKAPSPLANER |   | Oppgaver                             | Ang. Hdir                                  |                                         | ounce, rono rinoc     |         |                 | Denter  |     |          | jic   | · .      |
| ñ           | ANDRE DOKUMENTER |   | Meldinger<br>Rapporter               | Situasjonsrapporter                        | ganisering av dose 2.                   | Tennfjord, Marte      | Berges  | en 🏴            | Bekref  | tet | lkke fri | gitt  | :        |
| Ō.          | MEDIA            |   | Mottatte og ubehandlede rap          | Spørsmål med svar                          |                                         |                       |         |                 |         |     |          |       | - 1      |
| ¢           | ADMINISTRASJON   |   | Epost                                | KSE                                        | 2 Fordeling av Comirnaty og Spikevax (  | Tennfjord, Marte      | Bergese | en 🯴            | Sendt   |     |          |       | :        |
| ۰           | VESUV            |   | Informasjonstavler<br>Statistikk     | Rapporter fra Stavanger<br>Karantenehotell | g av Comirnaty og Spikevax (tidligere C | Tennfjord, Marte      | Bergese | en 🏴            | Bekref  | tet | lkke fri | gitt  | :        |
| ტ           | LOGG UT          |   |                                      | Gjestehavn<br>Ang.vaksiner                 | < < 1 - 50 (av 6995) > >I               |                       |         |                 |         |     |          |       | *        |

## 3. Trykk deretter på «Inbox».

| ≡ <b>=</b> dsb-cim.no | Utbrudd av Korona-virus 🗸         |                                                                                            | S)<br>02.0                 | ystem<br>08 15:10 | ☆ | (j | å | 鐐          | ¢          | 0        | ሳ   |
|-----------------------|-----------------------------------|--------------------------------------------------------------------------------------------|----------------------------|-------------------|---|----|---|------------|------------|----------|-----|
| <b>Q</b> Søk i meny   | C 🌣 E-postkasse 🗸 🏟 E-postmappe 🗸 | C fmro@cim-products.no                                                                     |                            |                   |   |    |   |            |            |          | :   |
| 1 STARTSIDE           | a fmro@cim-products.no            | Fra                                                                                        | Empo                       |                   |   |    |   | ,          | Data       |          |     |
| 알 HENDELSER >         | - 🖿 INBOX                         | Fid                                                                                        | Enne                       |                   |   |    |   |            | Dato       |          |     |
| 🍇 KONTAKTER >         | Loggførte e-poster                | DATO: I DAG                                                                                | Tota and Lonforday.        |                   |   |    |   |            | 15.00      |          |     |
| BEREDSKAPSPLANER >    | Siettede e-poster                 | I ennijord, Marte Bergesen                                                                 | Teste-post - Loggrør denne |                   |   |    |   |            | 15:08      |          | :   |
| ANDRE DOKUMENTER      |                                   |                                                                                            |                            |                   |   |    |   |            |            |          |     |
| 🙆 media 💦 👌           |                                   |                                                                                            | < ≤ 1 - 1 (av 1)           |                   |   |    |   |            |            |          |     |
|                       |                                   | 🖸 😋 Teste-post - Loggfør denne                                                             |                            |                   |   |    |   | <b>5</b> 1 |            |          | Ŧ ^ |
| 🔅 VESUV               |                                   | Fra: Tennfjord, Marte Bergeser<br>Til: CIM - SFRO                                          | 1                          |                   |   |    | + | Logafør    | til brudel | se       |     |
| U LOGG UT             |                                   | Cc:<br>Vedlegg: () image001.png                                                            |                            |                   |   |    | + | Logofin    | mediehe    | nvendels | 9   |
|                       |                                   | Bilder vises ikke. Vis bilder .                                                            |                            |                   |   |    | / |            |            |          |     |
|                       |                                   | Test test.                                                                                 |                            |                   |   | /  |   |            |            |          |     |
|                       |                                   | Med venleg helsing<br>Marte Bergesen Tennfjord<br>rådgjevar<br>Statsforvaltaren i Rogaland |                            |                   |   |    |   |            |            |          | ÷   |
| 4. Trykk på e-p       | osten du skal log                 | gføre og deretter                                                                          | :                          |                   |   |    |   |            |            |          |     |

4. Trykk på e-posten du skal loggføre og deretter

## 5. Velg «Loggfør til hendelse»

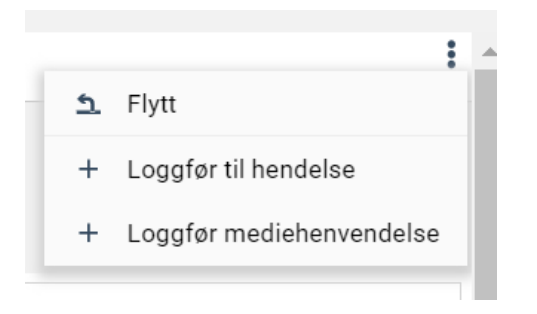

6. Du vil nå få opp dette bildet:

| Ny loggføring - Epost                                                                                              | <b>2</b> - 0                                      | × |  |  |
|----------------------------------------------------------------------------------------------------|---------------------------------------------------|---|--|--|
| Utbrudd av Korona-virus                                                                                            |                                                   |   |  |  |
| Melder *                                                                                                    | Rapportert                                        |   |  |  |
| vensa@statsforvalteren.no                                                                                          | 02.08.2021 15:16                                  | Ħ |  |  |
| E-post                                                                                                    | Telefon                                           |   |  |  |
| vensa@statsforvalteren.no                                                                                          |                                                   |   |  |  |
| Empo *                                                                                                    |                                                   |   |  |  |
| E-post: Dekenformasjon: Statoforvalteren i Rogalant                                                                | - Sitaasjonsrapport Nr. 95 - Utbradd av Korona vi |   |  |  |
| Beskrivelse                                                                                                    |                                                   |   |  |  |
|                                                                                                    | ية ∧ <mark>ي</mark>                               |   |  |  |
| Fra: vensa@statsforvalteren.no <vensa@statsforvalter< td=""><td>ren.no&gt;</td><td></td></vensa@statsforvalter<>   | ren.no>                                           |   |  |  |
| Til: fmroberedskap@fylkesmannen.no <fmroberedskap< td=""><td>p@fylkesmannen.no&gt;</td><td>L</td></fmroberedskap<> | p@fylkesmannen.no>                                | L |  |  |
| Dette er en eutemetiek generet enert fre "DSD CIM IS                                                               | teteferuelteren i Decelendi"                      |   |  |  |
| Dette er en automatisk generert epost fra "DSB-CIM (statsforvalteren i Rogaland)"                                  |                                                   |   |  |  |
| Statsforvalteren i Rogaland - Situasjonsrapport Nr. 85                                                             | Utbrudd av Korona-virus (02.08.2021 - 09:33)      | • |  |  |
| Detaljene er<br>⊛ Ubekreftet ⊖ Bekreftet                                                                           |                                                   |   |  |  |
| 🏴 Ingen flagg                                                                                                    |                                                   | • |  |  |
| Vedlegg 🗘 🕅                                                                                                    | Oppgaver 🗘                                        | + |  |  |
|                                                                                                    |                                                   |   |  |  |
| ☐ Send melding<br>☐ Inkluder ved arkivering<br>☐ Lagre og ny                                                       |                                                   |   |  |  |
| AVBRYT                                                                                                    | ОК                                                |   |  |  |

Merk: Det kan være lurt å redigere emnefeltet i loggelementet her, fjern «E-post:»

7. Trykk OK.

E-posten finner du nå igjen som et loggpunkt i loggen.

Loggede e-poster blir også automatisk flyttet til Inbox-mappen «Behandlet» eller «Loggførte eposter».